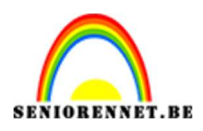

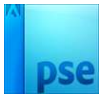

### Schaduw en 3D-effect

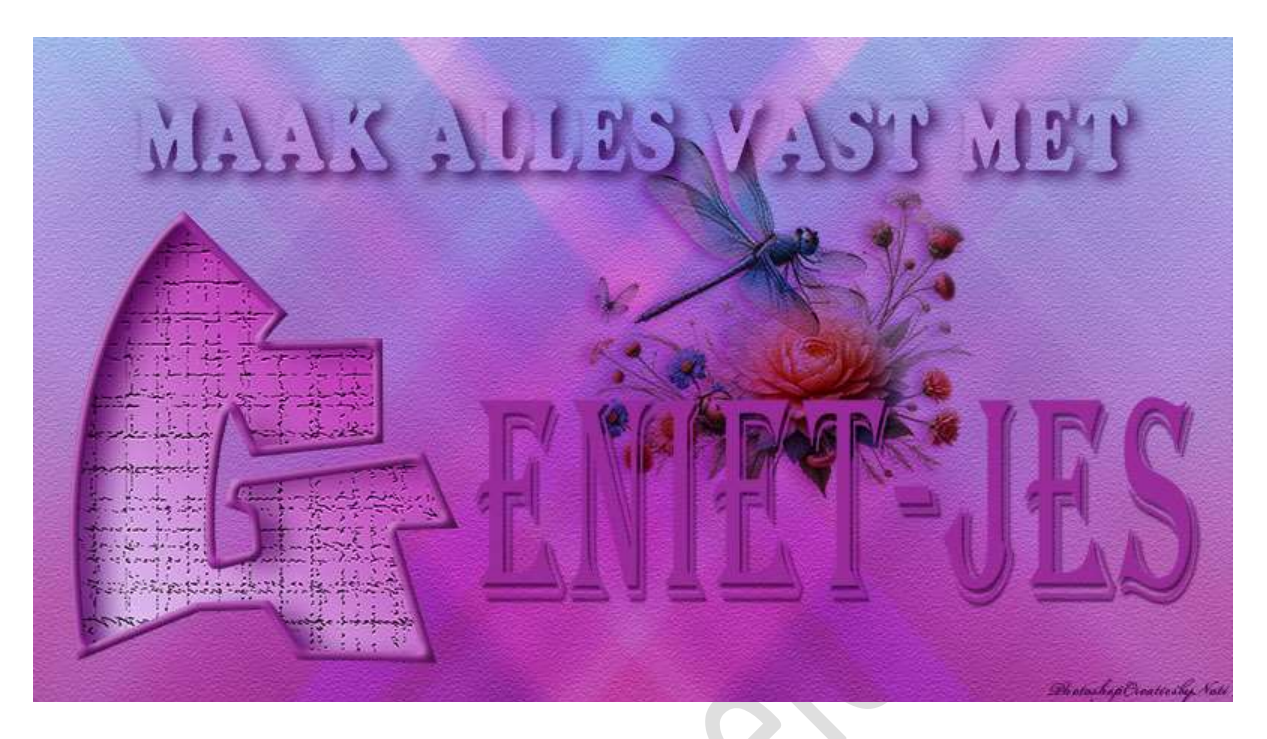

<u>Materiaal:</u> Achtergrond naar keuze – Lettertype Alger – Coopbl – Mawns Graffiti Filled

- 1. Installeer de bijgevoegde lettertypes in uw PSE.
- 2. Open een nieuw document van 1920x1080px 72 ppi witte achtergrond.
  Ontgrendel de achtergrondlaag naar een gewone laag (laag0)
- 3. Plaats horizontale en verticale hulplijnen op 50% van uw werkdocument.

| <b>-</b>                                                                            |                 |   |   |  |
|-------------------------------------------------------------------------------------|-----------------|---|---|--|
| Nieuwe hulplijn<br>Oriëntatie<br>Horizontaal<br>O <u>V</u> erticaal<br>Positie: 50% | CK<br>Annuleren | 4 | e |  |
| . <sub>D</sub>                                                                      |                 |   |   |  |

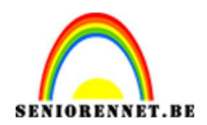

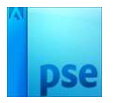

## 4. Plaats de gekozen afbeelding in uw werkdocument en pas de grootte aan.

Is uw beeld vervormd is dat geen probleem, de afbeelding wordt bewerkt. Wel uw laag vereenvoudigen.

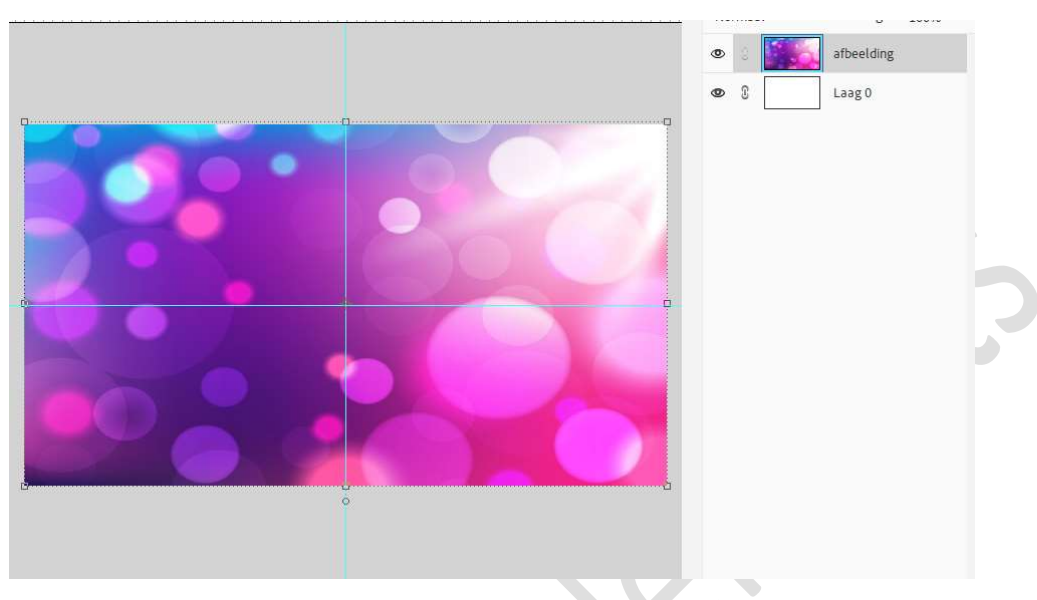

5. Op uw laag afbeelding gaat u naar Filter → Vervagen → Bewegingsonscherpte → Hoek: -50 → Afstand: 2000px → ok.

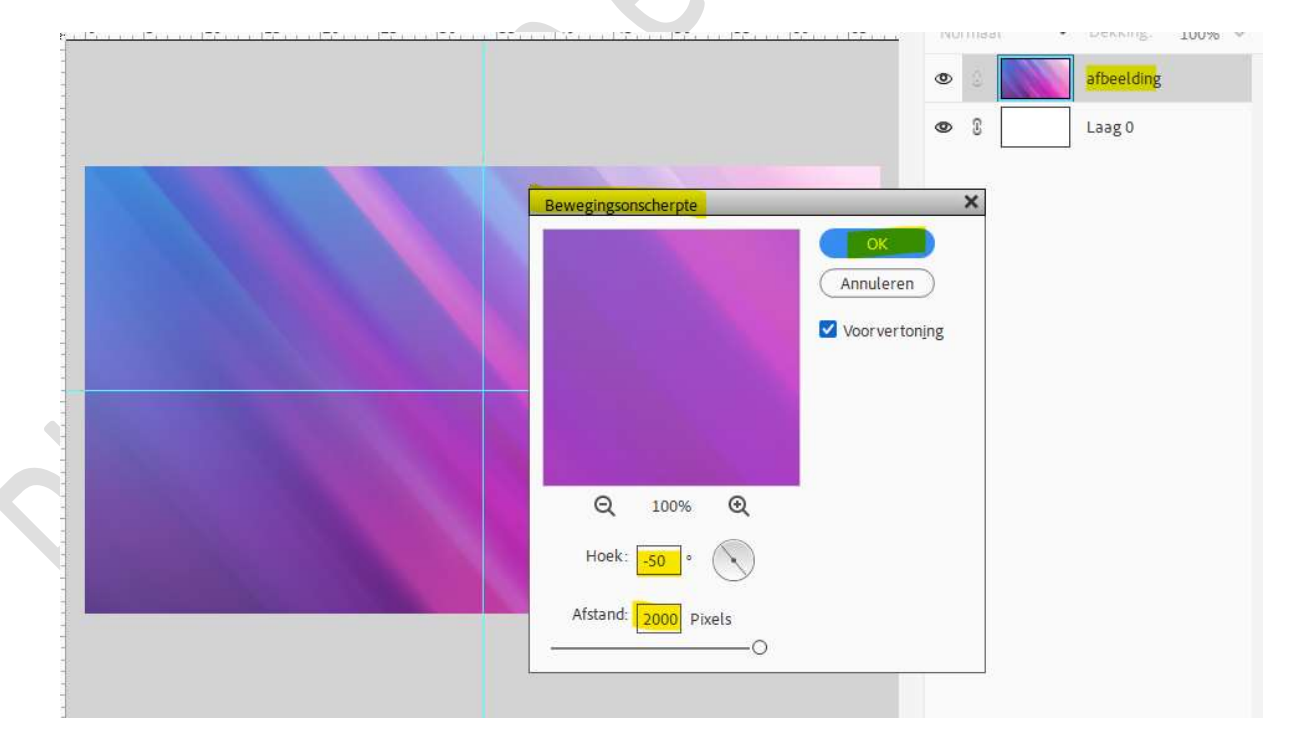

6. Dupliceer deze laag (CTRL+J) Doe CTRL+T op deze gedupliceerde laag → Laag Horizontaal draaien. Zet de laagdekking op 50%.

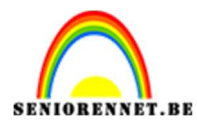

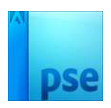

| 0        | 5 10 | 15 2 | 25 | 30 | 35 | 40 | 45 | 50 | 55 | 60 | 65 | Nor | maal | ~ | Dekking:   | 50%     | ~ |
|----------|------|------|----|----|----|----|----|----|----|----|----|-----|------|---|------------|---------|---|
|          |      |      |    |    |    |    |    |    |    |    |    | ۲   | a 🔰  |   | afbeelding | g kopie |   |
|          |      |      |    |    |    |    |    |    |    |    |    | 0   | 0    |   | afbeelding | ş       |   |
| <b>–</b> |      |      | 1  | C  | )  |    |    |    |    | 1  |    | 0   | 3    |   | Laag O     |         |   |
|          |      |      |    |    |    |    |    |    |    |    |    |     |      |   |            |         |   |
|          |      |      |    |    |    |    |    |    |    |    |    |     |      |   |            |         |   |
|          |      |      |    |    |    |    |    |    |    |    |    |     |      |   |            |         |   |
| . ca     |      |      |    |    |    |    |    |    |    |    |    |     |      |   |            |         |   |
|          |      |      |    |    |    |    |    |    |    |    |    |     |      |   |            |         |   |
|          |      |      |    |    |    |    |    |    |    |    |    |     |      |   |            |         |   |
|          |      |      |    |    |    |    |    |    |    |    |    |     |      |   |            |         |   |
|          |      |      |    |    |    |    |    |    |    |    |    |     |      |   |            |         |   |
|          |      |      |    |    |    |    |    |    |    |    | a  |     |      |   |            |         |   |
|          |      |      |    |    |    |    |    |    |    |    |    |     |      |   |            |         |   |
|          |      |      |    |    |    |    |    |    |    |    |    |     |      |   |            |         |   |

### Verenig de beide lagen tot één laag.

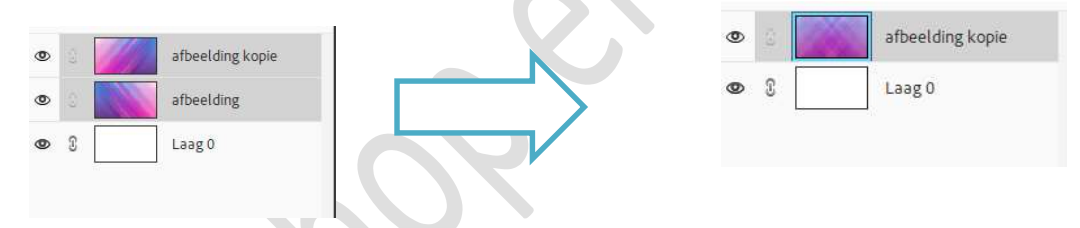

7. Op de samengevoegde laag gaan we een structuur toepassen.
Ga naar Filter → Structuur → Structuur: Zandsteen → Schaal: 50
→ Reliëf: 8 → Licht: boven → OK

|   | V 🖨 Artis                                           | tiek                                      | Fresco                       | (a)   OK     Annuleren |
|---|-----------------------------------------------------|-------------------------------------------|------------------------------|------------------------|
| Q | Kieurpotioo<br>Neon gloed                           | d Kodder                                  | Knipsel<br>Plastic           | Structuurmaker         |
|   | Posterrande                                         | en Ruw pastel                             | Spons<br>Spons<br>Waterkleur | Licht: Boven           |
|   | Pens     Pens     Sche     Stier     Stier     Stru | eelstreek<br>ts<br>ren<br>ictuur          |                              | • Structuurmaker       |
|   | Craquelure                                          | Gebrandschilderd<br>glas<br>Mozalektegels | Korrel<br>Structuurmaker     |                        |
|   | ► 🖾 Vervi                                           | ormen                                     |                              |                        |
|   |                                                     |                                           |                              |                        |

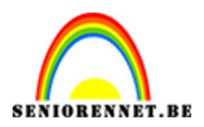

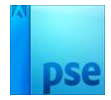

### 8. Dupliceer deze laag. Noem de onderste laag nu Achtergrond en de bovenste Voorgrond.

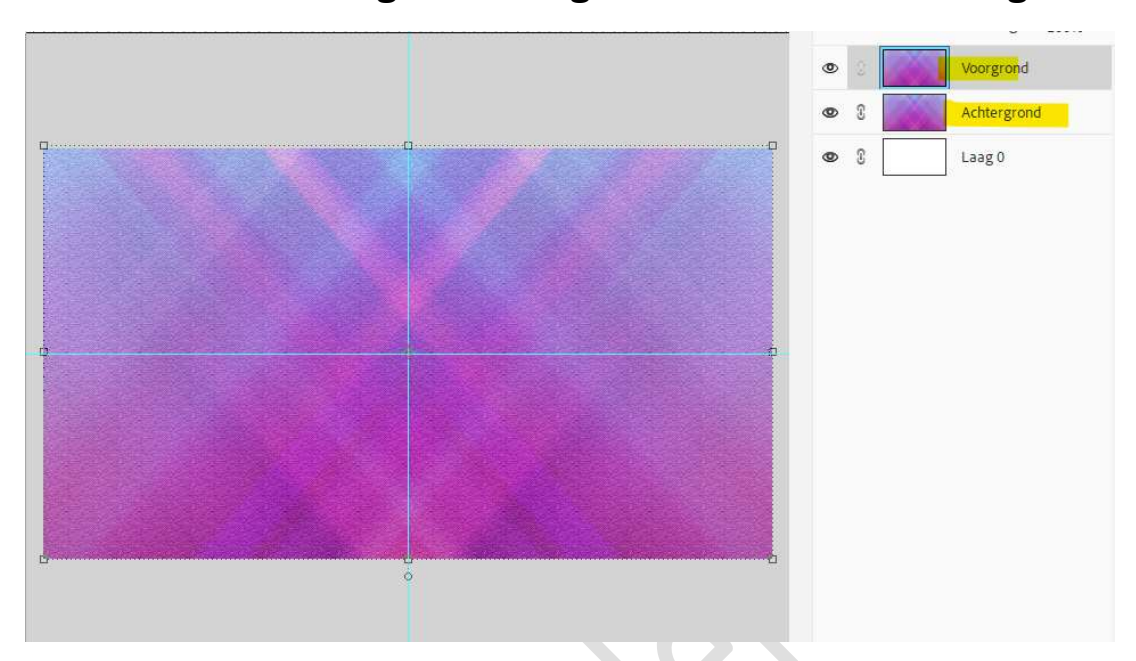

9. Plaats bovenaan een nieuwe laag. Activeer het Tekstgereedschap. Kies lettertype MAWNS graffiti filled regular. Zet de grootte op 700pt. Kies een kleur naar keuze. Typ in hoofdletter de eerste letter van uw gekozen woord. Plaats deze links onderaan.

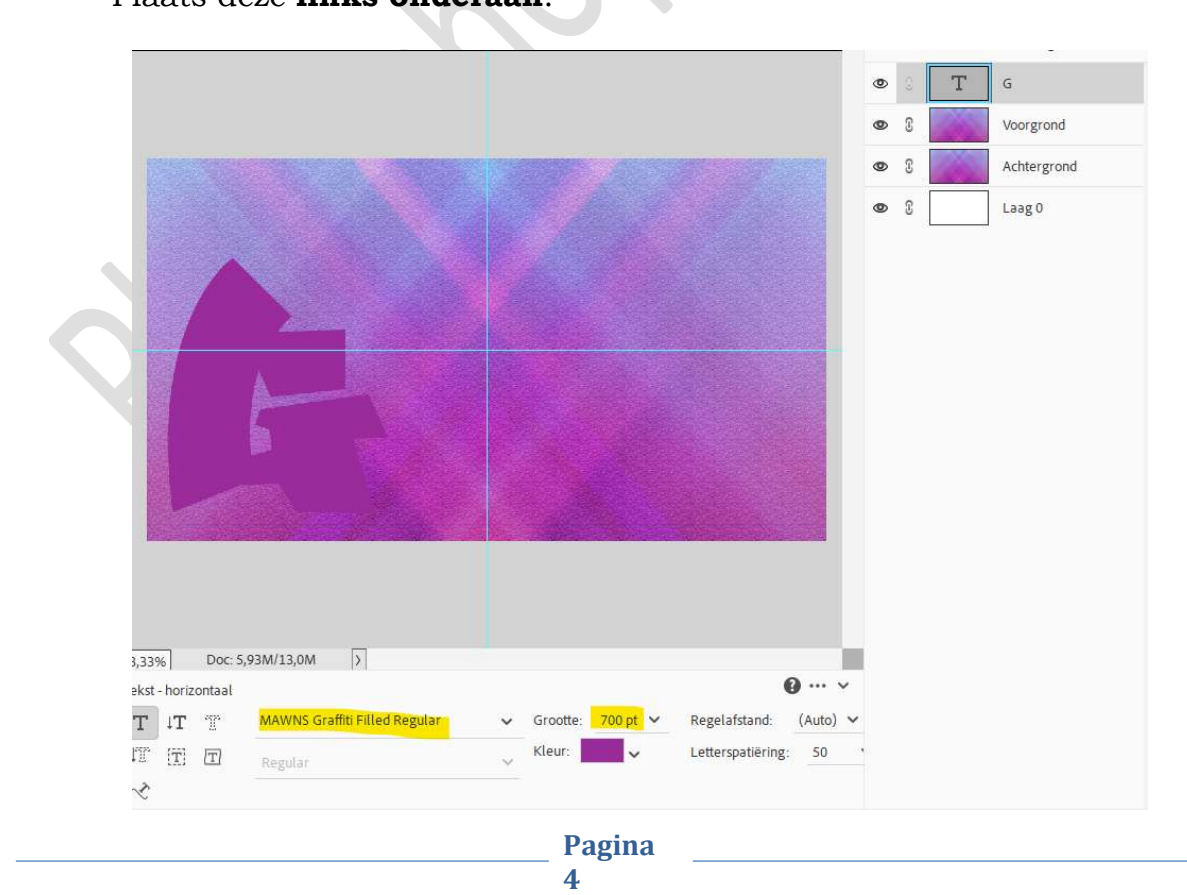

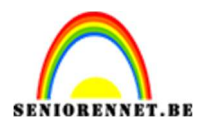

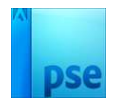

# 10. Activeer de laag Voorgrond. Doe Ctrl+klik op de tekstlaag en sluit het oogje. Ga naar Bewerken → Knippen.

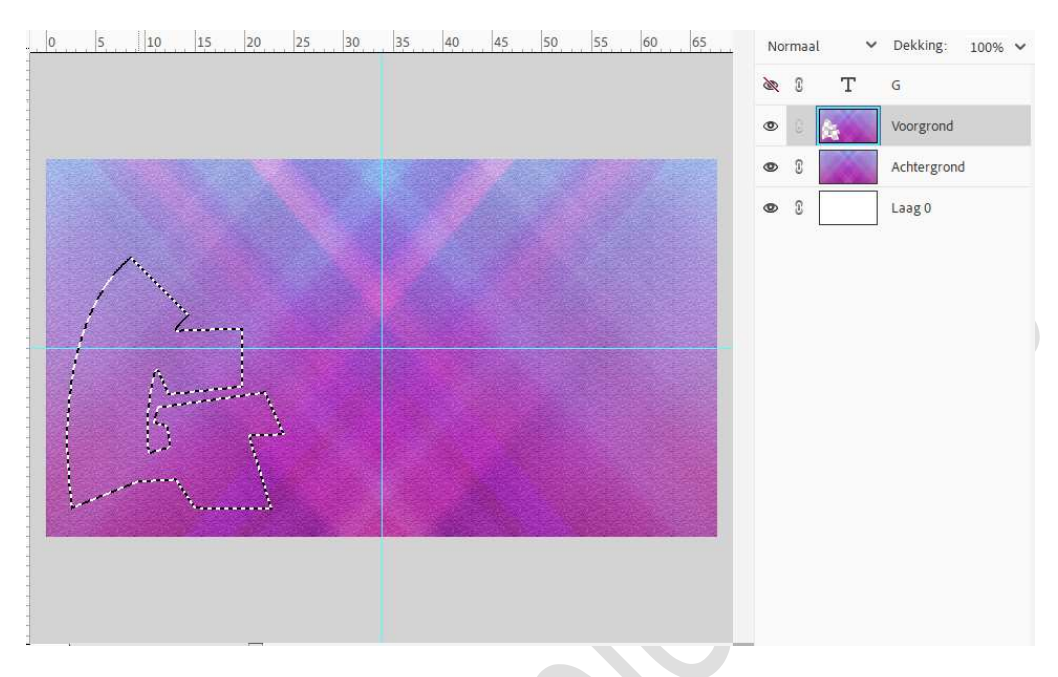

**Sluit** nu de **oogjes van laag 0** en **laag Achtergrond** en u ziet waar de tekstletter is uitgeknipt.

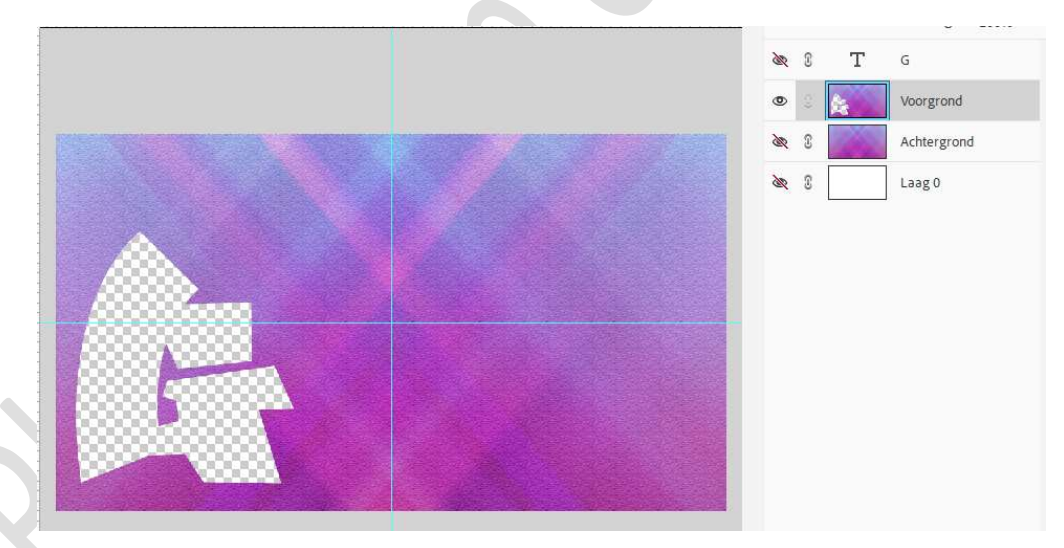

Oogjes van de laag Achtergrond en laag 0 mogen weer open.

11. Plaats **boven de laag Voorgrond** een **nieuwe laag** en noem deze **Rand**.

Doe Ctrl+klik op de tekstlaag. Ga naar Bewerken → Selectie Omlijnen → Breedte: 15 px – Kleur: eigen keuze → Locatie: ⊙ Binnen → OK

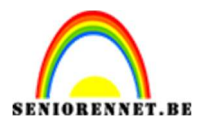

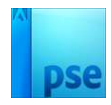

|          |                                            | 0        |            |   | rand        |
|----------|--------------------------------------------|----------|------------|---|-------------|
|          | Omlijnen                                   | ×        | > 3        | 6 | Voorgrond   |
|          | Omlijning                                  |          | R 3        |   | Achtergrond |
| <u>,</u> | Kleur:                                     | eren 🛛 🖉 | <b>R</b> 3 |   | Laag 0      |
|          | Locatie                                    |          |            |   |             |
| /        | Bignen O Midd <u>e</u> n O B <u>u</u> iten |          |            |   |             |
| Augusta  | Overvloeien<br>Modus Normaal               |          |            |   |             |
|          | Dekking: 100 %                             |          |            |   |             |
|          | Iransparantie behouden                     |          |            |   |             |
|          |                                            |          |            |   |             |
|          |                                            |          |            |   |             |

### Deselecteren.

### 12. Activeer de laag Voorgrond.

Ga naar Stijlen  $\rightarrow$  Kies Slagschaduw  $\rightarrow$  2<sup>de</sup> venster hoog. Er komt een venster tevoorschijn klik op OK.

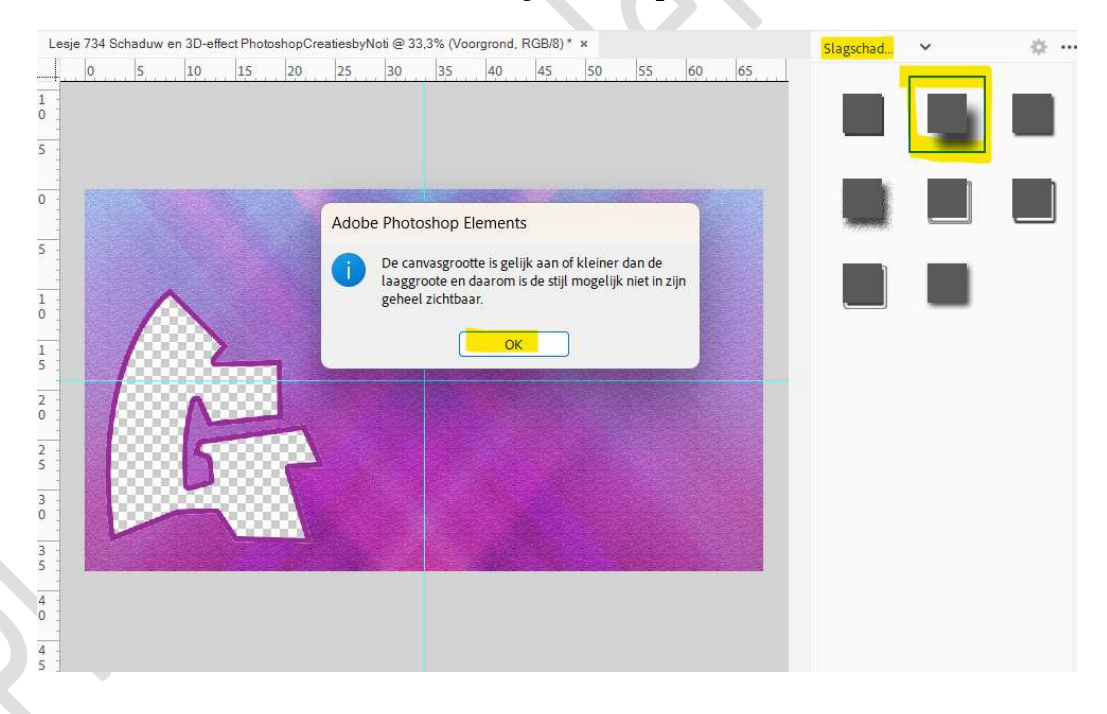

Ga terug naar uw lagen en we gaan de waarden aanpassen. **Dubbelklik** op **FX**.

Zet de Belichtingshoek op 169  $\rightarrow$  Grootte op 56  $\rightarrow$  Afstand op 48  $\rightarrow$  Dekking op 100%  $\rightarrow$  Zwarte kleur of donkere kleur naar keuze.

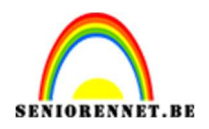

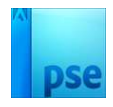

| ▶ Maken ▼                                        | Snel Met instructies Geavanceerd<br>Stijlinstelling X | Delen 🔹                                                                                                    |  |
|--------------------------------------------------|-------------------------------------------------------|----------------------------------------------------------------------------------------------------|--|
| Lesje 734 Schaduw en 3D-effect PhotoshopCreaties | Meer informatie over: laagstijlen     Voorvertoning   | Image: Normaal         Image: Dekking:         100%         V           Normaal         V         Dekking:         100%         V |  |
| 5<br>7                                           | Belichtingshoek: → 169 °<br>~ ♥ Slagschaduw           | S     Frand     Voorgrond                                                                                                    |  |
|                                                  | Grootte:                                              | Achtergrond                                                                                                    |  |
|                                                  | Afstand:                                              | Set 2 Laag0                                                                                                    |  |

13. Plaats **bovenaan** in uw lagenpalet een **nieuwe laag**. Activeer het Tekstgereedschap. Kies nu lettertype "Algerian Regular. Kleur naar keuze.

Zet de grootte tussen 300 en 500 pt - Letterspatiering op 50, indien u versie dit kan.

Schrijf de rest van uw woord.

| 0 5 10 15 20 25                                                                           | 30 35 40 45 50 55 60 65                            | Normaal 🗸 | Dekking: 100% |
|-------------------------------------------------------------------------------------------|----------------------------------------------------|-----------|---------------|
|                                                                                           |                                                    | © 8 T     | ENIET-JES     |
|                                                                                           |                                                    | æ 3 T     | G             |
|                                                                                           |                                                    | • 3       | rand          |
|                                                                                           |                                                    | • 8       | Voorgrond f*  |
|                                                                                           |                                                    | © 3       | Achtergrond   |
|                                                                                           |                                                    | @ 3       | Laag O        |
| LAS                                                                                       | INIT FJES                                          |           |               |
|                                                                                           |                                                    |           |               |
|                                                                                           |                                                    |           |               |
| ,33% Doc: 5,93M/19,8M >                                                                   |                                                    |           |               |
| ,33% Doc: 5,93M/19,8M →                                                                   | € ···· v<br>Grootte: 209.52 v Regelafstand: (Auto) |           |               |
| ,33% Doc: 5,93M/19,8M ><br>.kst .horizontaal<br>T 1T T Algerian Regular<br>T 1T T Panular | Grootte: 398,53 V<br>Kleur: Letterspatiëring: 50   | ,<br>•    |               |

Pagina 7

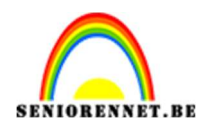

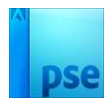

14. Ga naar Stijlen → Slagschaduw → 3<sup>de</sup> icoontje "LAAG" Ga terug naar uw lagenpalet en pas de waarden aan.
Belichtingshoek: 120° → Grootte: 5 px → Afstand: 10px → Dekking → 75 % → Kleur: zwart of kleur naar keuze → OK.

| ▼ Maken ▼                                        | Snel Met instructies Geavanceerd X |         |                   |          | * (De       | elen 🔹          |
|--------------------------------------------------|------------------------------------|---------|-------------------|----------|-------------|-----------------|
| Lesje 734 Schaduw en 3D-effect PhotoshopCreaties | Meer informatie over: laagstijlen  | D<br>No | <b>O</b><br>rmaal |          | Dekking:    | ∰ •••<br>100% ∽ |
| 1                                                | Voor ver toning                    | ۲       | 3                 | Т        | ENIET-JES   | f×              |
| 5                                                | Belichtingshoek: 120 °             | ð.      | 3                 | T        | G           |                 |
| 0                                                | V V Slagschaduw                    | ٢       | C                 | 3        | rand        |                 |
| 5                                                | Grootte: -O                        | ٩       | 3                 | <b>k</b> | Voorgrond   | f×              |
|                                                  | Afstand:                           | ۲       | 3                 | 200      | Achtergrond |                 |
|                                                  | Derking: /5 %                      | 0       | C                 |          | Laag 0      |                 |
|                                                  | Gloed     Schuine rand             |         | i.                |          |             |                 |
|                                                  | > 🗆 Streek                         |         |                   |          |             |                 |
|                                                  | Herstellen Annuleren OK            |         |                   |          |             |                 |
| 5                                                |                                    |         |                   |          |             |                 |
|                                                  | THIT ARA                           |         |                   |          |             |                 |
| 3 :                                              |                                    |         |                   |          |             |                 |
| 4 -                                              |                                    |         |                   |          |             |                 |
| 4                                                |                                    |         |                   |          |             |                 |

15. Plaats bovenaan een nieuwe laag. Activeer het Tekstgereedschap. Kies lettertype: Cooper STD Black Grootte naar keuze – kleur naar keuze. Typ jouw tekst.

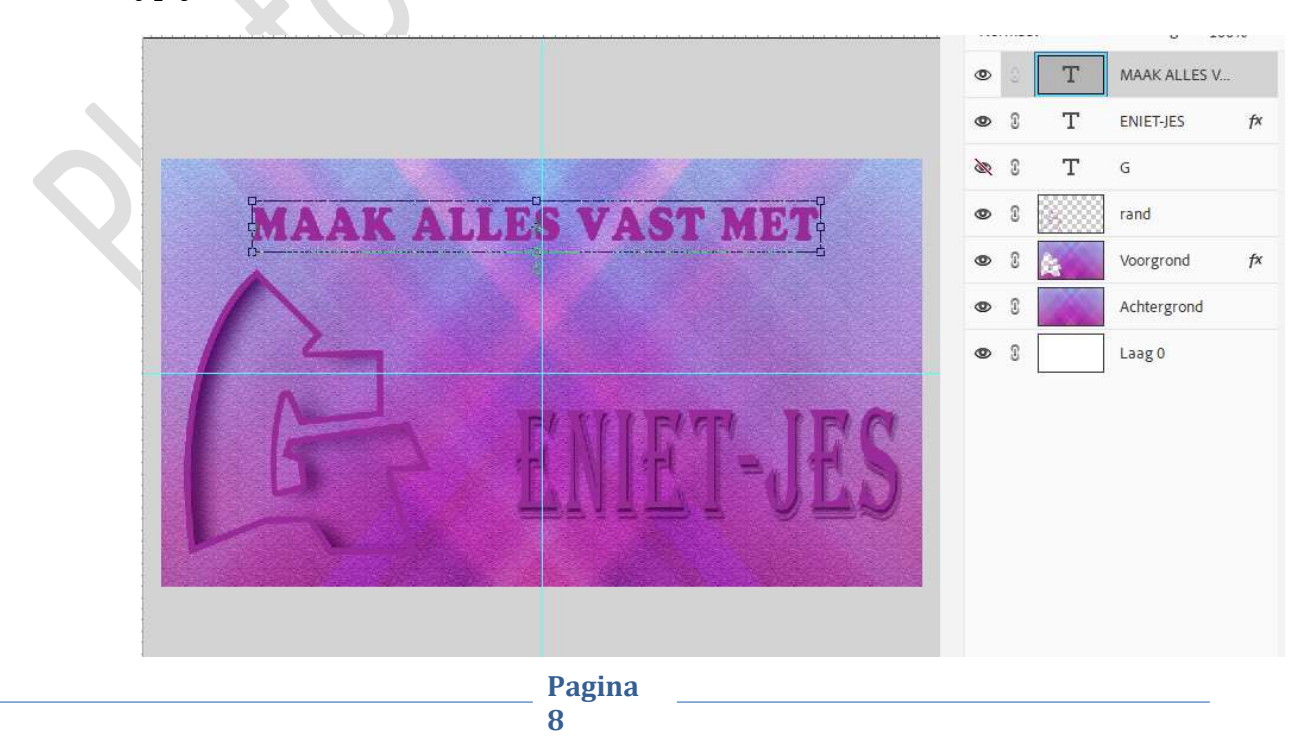

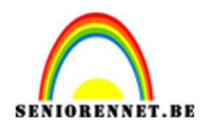

16. Doe Ctrl+klik op deze tekstlaag. Activeer de laag Achtergrond. Sluit oogje van deze tekstlaag. Doe CTRL+J op de achtergrondlaag, u bekomt nu een laag met de uitgeknipte tekst.

Zet deze laag boven de laag rand en geef een passende naam.

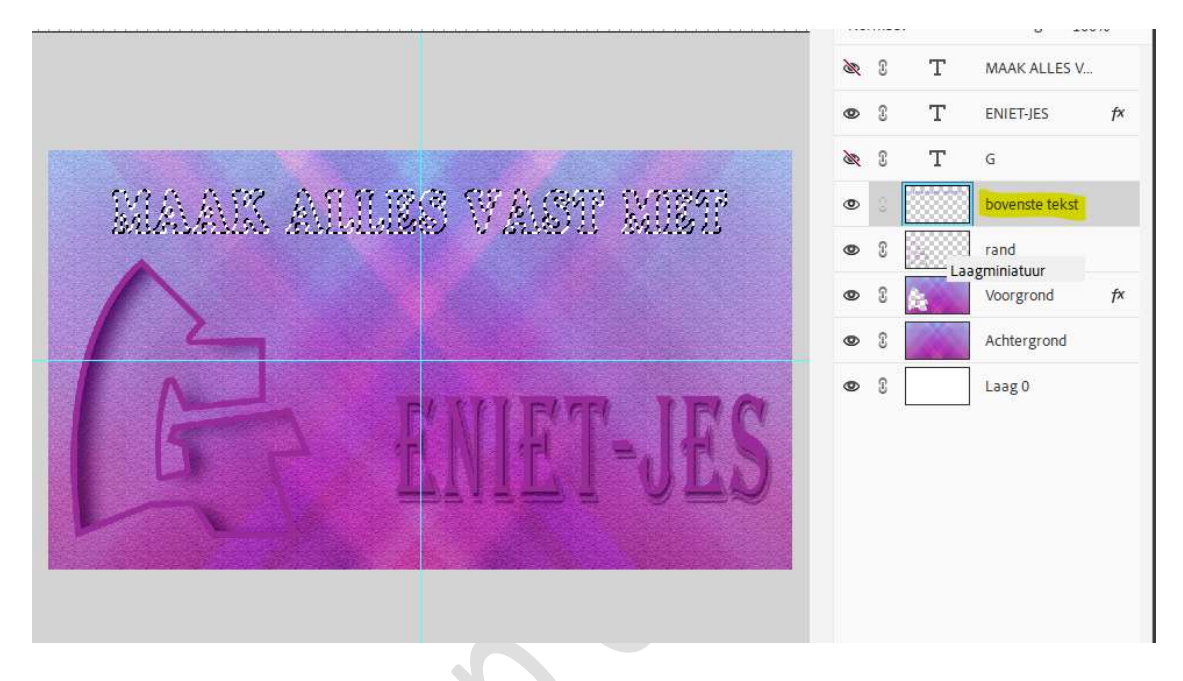

17. Geef deze laag een **Slagschaduw LAAG (3<sup>de</sup> icoontje)** en pas de waarden aan:

Belichtingshoek: 141  $\rightarrow$  Grootte: 27  $\rightarrow$  Afstand: 15  $\rightarrow$  Dekking: 100%  $\rightarrow$  Kleur: Zwart of donkere kleur naar keuze  $\rightarrow$  OK

| • Meer informatie over: Laagstijlen             • Vorvertoning             Belichtingshoek:          • 141         • | ENIET-JES 🎓      |
|----------------------------------------------------------------------------------------------------|------------------|
| ✓ Voorvertoning     № 8 T       Belichtingshoek:     > 141 °                                                         | G                |
| Belichtingshoek: 141 °                                                                                               | T1               |
|                                                                                                    | bovenste tekst 🌈 |
| V V Slagtshaduuu                                                                                                    | rand             |
| Grootte:                                                                                                    | Voorgrond f*     |
| Afstand:                                                                                                    | Achtergrond      |
| Dekking: 100 % 👁 🖇                                                                                                   | Laag 0           |
| Gloed                                                                                                    |                  |
| Chuine rand                                                                                                    |                  |
| > Streek                                                                                                    |                  |
| Herstellen Annuleren OK                                                                                              |                  |
|                                                                                                    |                  |

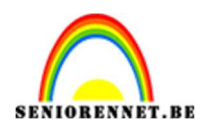

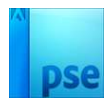

We gaan nu onze binnenkant van onze eerste letter een effect even.
 Sluit het oogje van de laag Achtergrond.
 Activeer de LAAG 0.

Selecteer het Verloopgereedschap en trek een Gespiegeld Verloop van een zelfgekozen Voor- en Achtergrondkleur. Trek uw verloop.

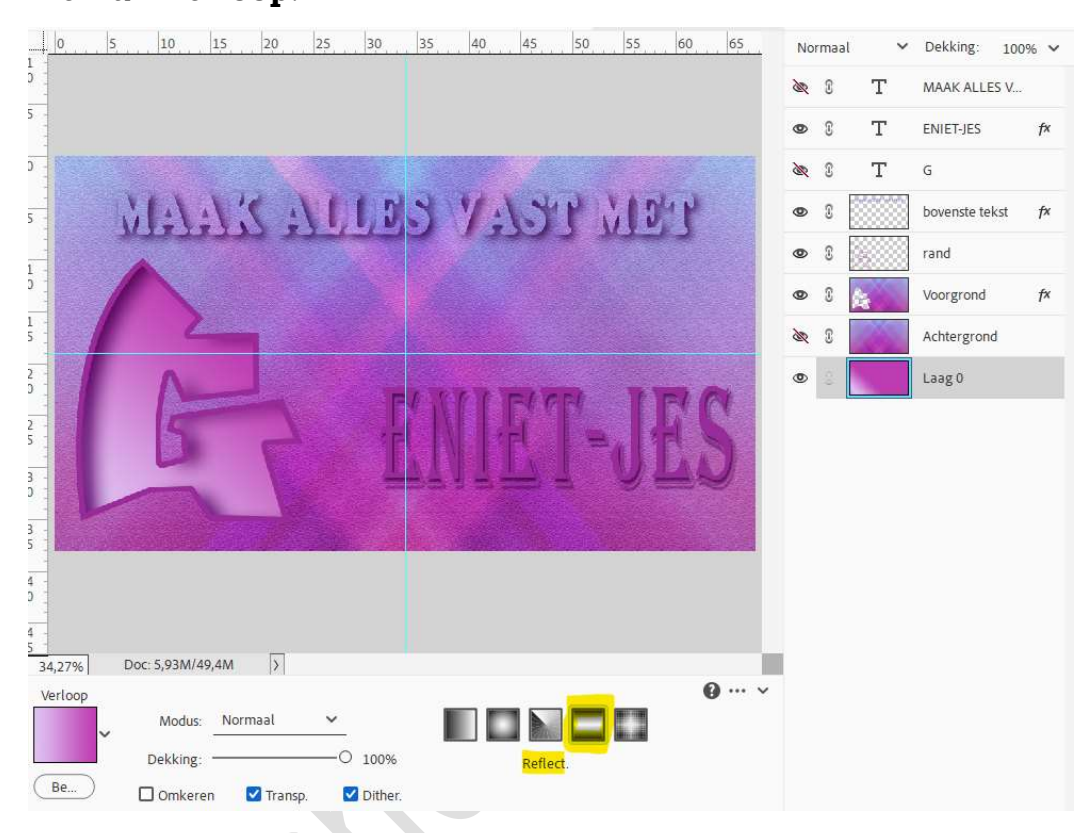

19. Op deze laag gaan we een **Filter → Structuur → Craquelure** toepassen.

Gebruik volgende waarden:

Tussenruimte scheurtjes: 49 → Diepte scheurtjes:8 → Helderheid scheurtjes: 4 → OK

|                                                                                                    | Artistiek                                | È OK                      |
|----------------------------------------------------------------------------------------------------|------------------------------------------|---------------------------|
|                                                                                                    | Penseelstreek                            |                           |
|                                                                                                    | Schets                                   | Annuleren                 |
|                                                                                                    | Stieren                                  | - Cramelura               |
| · · · · · · · · · · · · · · · · · · ·                                                                                                    | V Structuur                              |                           |
|                                                                                                    |                                          | Jussenrumte scheurtjes 49 |
| and the same to be to deal if the                                                                                                    | Crapuelure Gebrandschilderd Korrel       | Diepte scheurtjes 8       |
|                                                                                                    | plas                                     |                           |
| and the service of the service of th |                                          | Helderheid scheurtjes 4   |
| - in the drive and a strate to be a                                                                                                    | Lappendeken Mozaiektegels Structuurmaker | <u>0</u>                  |
| and the second second second                                                                                                    |                                          |                           |
|                                                                                                    | P LLL VO SUMOI                           |                           |
| the stand of the second standing and the second second                                                                                                    |                                          |                           |
| a strange day and a first for the start of the start of                                                                                                    |                                          |                           |
| · 学校的 中国 计算法 "你们的 计算法的                                                                                                    |                                          |                           |
| the second and the second                                                                                                    |                                          |                           |
| the second second second second second second second second second second second second second second second se                                                                                                    |                                          | Craquelure                |
| · 图 · · · · · · · · · · · · · · · · · ·                                                                                                    |                                          |                           |
| and the second at the second                                                                                                    |                                          |                           |
| and the only and the set of the set of the set                                                                                                    |                                          |                           |
|                                                                                                    |                                          |                           |
|                                                                                                    |                                          |                           |
| and the second second s |                                          |                           |
| and the second the second second                                                                                                    |                                          |                           |
| - the second states of the second states of the                                                                                                    |                                          |                           |
|                                                                                                    |                                          |                           |
|                                                                                                    |                                          |                           |
| and a start of the start of the |                                          |                           |
| the the thread of the second star                                                                                                    |                                          |                           |
|                                                                                                    |                                          |                           |
| the first the same and a strate the                                                                                                    |                                          |                           |
| and the the stands is the open                                                                                                    |                                          |                           |
|                                                                                                    |                                          |                           |
|                                                                                                    |                                          |                           |
| the second second second second second second second second second second second second second second second s                                                                                                    |                                          |                           |

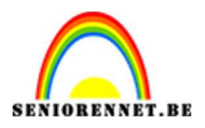

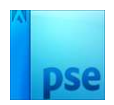

20. Het lesje schaduwen en 3D-effect is klaar.Werk af naar keuze en vergeet uw naam niet.Sla op als PSD: max. 800 px. aan langste zijde.Sla op als JPEG: max. 150 kb

Veel plezier ermee NOTI

## Mijn dank gaat uit naar ONSShoppertje voor het aanbrengen van deze les!

Voorbeeld van ONSShoppertje

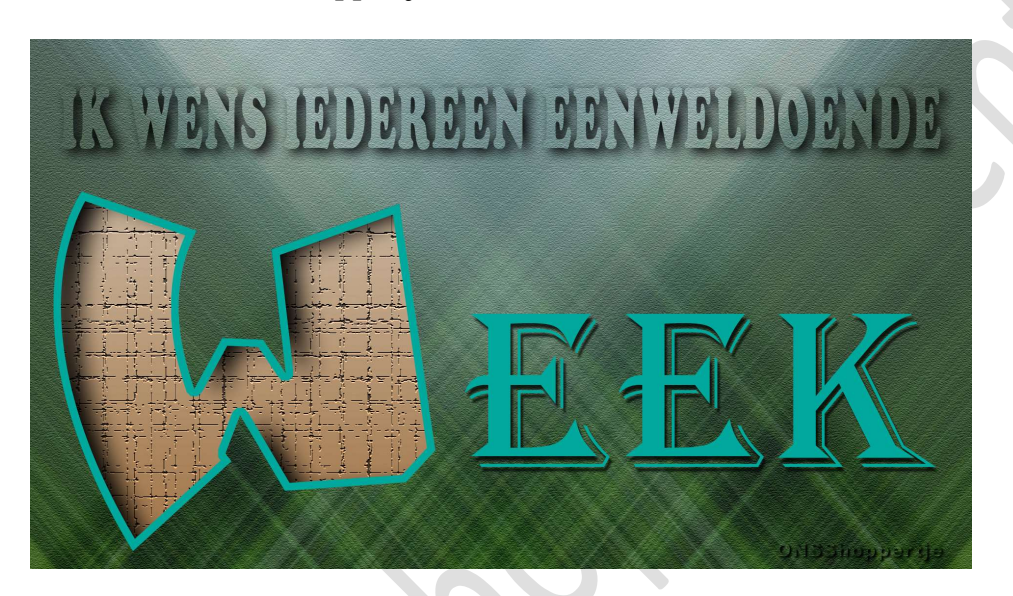

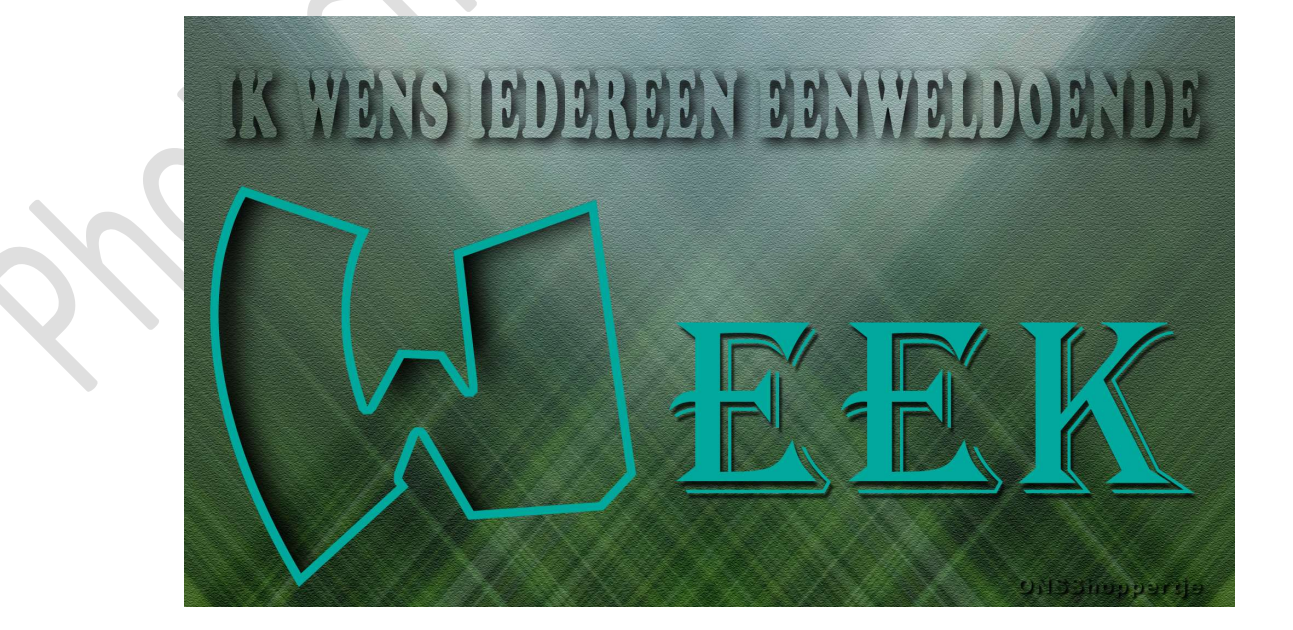